Australian Government

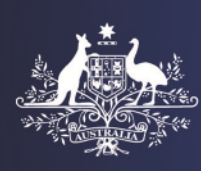

**Department of Home Affairs** 

# OMARA Portal - User Guide OMARA Portal User Guide - complain about a Registered Migration Agent

This guide explains how to lodge a complaint against a Registered Migration Agent.

IMPORTANT: The Office of the Migration Agents Registration Authority (OMARA) has jurisdiction to consider complaints about registered migration agents (RMAs) only. If you encounter a person providing unlawful immigration assistance, report them to the Department of Home Affairs using the <u>Border Watch form (homeaffairs.gov.au)</u>.

Legislation came into effect on 22 March 2021 allowing Australian legal practitioners (lawyers) to lawfully provide immigration assistance without being an RMA. As a result, lawyers no longer appear on the OMARA Register of Migration Agents (the Register).

If your complaint is about a previous RMA who is now a legal practitioner, you should contact their relevant state or territory legal professional body. For more information about on how to lodge a complaint about a legal practitioner providing immigration assistance please refer to the <u>Department of Home Affairs website</u>.

## Covered in this guide

| How to make a complaint                  | 2  |
|------------------------------------------|----|
| Some tips to help you complete the form. | 6  |
| General tips                             | 6  |
| Nature of complaint                      | 7  |
| Complaint Background                     | 8  |
| Complainant's Personal Details           | 12 |
| Complaint details                        | 14 |
| Complainant's representative details     | 15 |
| Supporting Documents                     | 16 |
| Declaration                              | 18 |
| What happens next?                       | 19 |

**Note**: The images shown in this guide are based on a standard computer screen. What you see will depend on the device you are using and may not match the images shown. The steps will remain the same, regardless of the device you are using.

## How to make a complaint

To make a complaint:

- 1. Open the OMARA website: www.mara.gov.au
- 2. From the home page select **Complain about agents**.

| 🧮 Menu |                                                                                                    | Australian Government<br>Department of Home Affairs                                                                                                    | A                                                                                   | Login > Q |
|--------|----------------------------------------------------------------------------------------------------|----------------------------------------------------------------------------------------------------|-------------------------------------------------------------------------------------|-----------|
|        | Welcome to the<br>Office of the Migration Ag<br>Registration Authority                                | ents                                                                                                    |                                                                                     | 25        |
|        | Get help with a visa                                                                                  | >                                                                                                    | 2261/201                                                                            |           |
|        | Steps to register as a migration agent                                                                | 12                                                                                                    |                                                                                     |           |
|        | Continuing Professional Development (CPD)                                                             | >                                                                                                    |                                                                                     |           |
|        | Tools for registered agents                                                                           |                                                                                                    |                                                                                     |           |
|        | Notices and reports                                                                                   | >                                                                                                    |                                                                                     |           |
|        | About us                                                                                              | >                                                                                                    | Toriel In                                                                           |           |
|        | Search for a registered A<br>agent Search the register of moration agents<br>to one balk when we area | Choosing a registered > agent >                                                                                                    | Register as a migration > agent                                                     |           |
|        | CPD for registered > agents Find out about continuing professional development requirements for       | Tools for registered a valiable to assist registered in a valiable to assist registered in agents in the second second se | Complain about agents                                                               |           |
|        | registered migration agents  About the OMARA                                                          | their business                                                                                                    | Migration agent OMARA disciplinary decisions See the disciplinary decisions made by |           |
|        | and how to contact us                                                                                 | about a registered migration agent.                                                                                                    | the OMARA                                                                           |           |

The Steps to choose a registered migration agent page displays.

3. Select Before you make a complaint.

| Steps to choos<br>registered mig                                   | Se a spatian algorithm and a sequence algorithm and the sequences                                                                               |
|--------------------------------------------------------------------|----------------------------------------------------------------------------------------------------|
| To complain about a registered agent                               | To complain about a registered migration agent                                                                                                  |
| Before you make a complaint                                        | Before you make a complaint<br>Things you should consider before making a complaint with us.                                                    |
| Make a complaint about a<br>registered agent<br>Complaint outcomes | Make a complaint about a registered migration agent<br>To lodge a complant about your registered migration agent, you must complate our online  |
| Agencies that handle<br>complaints about financial<br>disputes     | Complaint outcomes<br>One you make a complaint about a registered migration agent, we will investigate and decide<br>whether to docuptine them. |
|                                                                    | Agencies that handle complaints about financial disputes  There are agencies that can help with refunds of financial disputes.                  |

The Before you make a complaint page displays.

| Steps to choose<br>registered migr                                                                                                    | e a<br>ation agent<br>u choose a registered agent                                                                                                    | To complain about a registered agent                                                                                                    | 4<br>4<br>2<br>1<br>Cuides and resources                                                                         |
|----------------------------------------------------------------------------------------------------|----------------------------------------------------------------------------------------------------|----------------------------------------------------------------------------------------------------|----------------------------------------------------------------------------------------------------|
| To complain about a<br>registered agent<br>Before you make a complaint<br>Make a complaint about a<br>registered agent<br>Complaint outcomes<br>Agencies that handle<br>complaints about financial<br>disputes | Before you m<br>There are certain things t<br>- Try to resolve the isaur<br>migration agent<br>- Check if you can comp<br>- Check your contract<br>- What is the result your | ake a complaint o consider before you make a complaint about with your registered with your registered with your r | a registered migration agent.<br>the registered migration agent<br>plaint<br>information<br>g for another person |

This page provides important information for you to consider before you make a complaint about an RMA, including what to do in preparation for making a complaint and what happens once you have made a complaint.

Review the information on this page. Here are some thoughts to consider:

Have you tried to resolve the issue by discussing the matter with the RMA?

What would you like to happen as a result of the complaint?

Is the OMARA the right authority to assess the complaint?

The OMARA cannot order an RMA to give you a refund. Follow the <u>Agencies that handle</u> <u>complaints about financial disputes (mara.gov.au)</u> link for valuable information about choosing the right agency to take your complaint and how to apply for a refund or help you with financial disputes.

What information and documents will need to be included when lodging the complaint? Once you commence the process of lodging a complaint you cannot save the form and come back to it later, so make sure you have all the relevant information and documentation ready in advance. Prepare scanned or electronic copies of all your documents. Include supporting evidence such as written communications with the RMA and copies of tax invoices and receipts. Refer to the **Have the right information** section for guidance on the type of documentation that will be expected.

#### Will another person be acting on your behalf?

If another person will be acting on your behalf in relation to the complaint, scroll to the **If you are acting for another person** section and follow the **Authorisation for representation declaration** link to download the declaration form that will need to be completed, signed and submitted as part of the complaint.

4. When you are ready to lodge the complaint with the OMARA, follow the **Make a** complaint about a registered agent link.

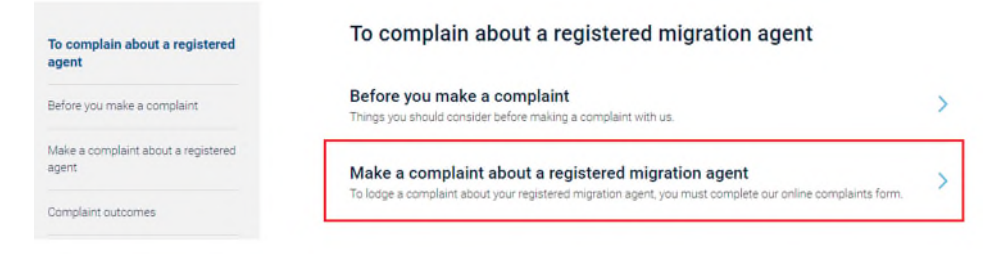

The Make a complaint about a registered migration agent page displays.

5. Follow the **Online complaints form** link

The OMARA Portal opens at the Make a complaint form.

| Make a complaint      Make a complaint      Make a complaint |                                                |                                       | *                                          | Upcoming CPO Sessions   Contact us   Apply - |
|----------------------------------------------------------------------------------------------------|------------------------------------------------|---------------------------------------|--------------------------------------------|----------------------------------------------|
| Adake a complaint         de if you are using intervet Explorer (E) and experience difficulties with this online form are secondered you change to a different intervet broase and by again.         Last Name         V         Green Rame         V         Migration Agents Registrations         W         Bosiness Name         V                                                                                                    | Home 🔸 Make a complaint 😦                      |                                       |                                            |                                              |
| With a process study instruct topport (b) bet operated a finituation with the database study a spanned and topport (b) bet operated a finituation operation operation ope            | Make a compl                                   | aint                                  |                                            |                                              |
| Last Name                                                                                                    | eate: If you are using internet Explorer (IC)  | and experience difficulties with this | MARN †                                     | Business Name                                |
| Green Name Y Migration Agents Registration Number (MARN) Business Name Y                                                                                                    | Last Name                                      | Enter the registered migration        | agent's details in the search fields. Then | select 'Search'.                             |
| Migration Agents Registration<br>Number (MARN)<br>Y                                                                                                    | Given Name                                     |                                       |                                            |                                              |
| Y<br>Business Name<br>Y                                                                                                    | Migration Agents Registration<br>Number (MARN) |                                       |                                            |                                              |
| Y                                                                                                    | Y<br>Business Name                             |                                       |                                            |                                              |
|                                                                                                    | Y                                              |                                       |                                            |                                              |

The first step is to search for the RMA who is the subject of the complaint.

There are four search fields.

- The Last Name and Given name fields allow you to search using the RMA's name.
- Every RMA has a unique identifying number, known as an MARN (Migration Agent Registration Number). If you know the agent's MARN, you can use this field to search for their record. If you are using this number to conduct a search there is no need to complete any other search fields.
- The **Business Name** field allows you to search for all RMAs linked to a business or organisation.
- 6. Complete the relevant search fields to locate the RMA record.
- 7. Select Search.

Records matching your search criteria are displayed.

|                                         | 4                                          | Australias Government OMARA                      |                                                       |
|-----------------------------------------|--------------------------------------------|--------------------------------------------------|-------------------------------------------------------|
|                                         |                                            | 🔒 Upcoming CP                                    | O Sessions Contact us All Links   Apply -   Q.   Sign |
| Home 🤞 Make a complaint 😠               |                                            |                                                  |                                                       |
| Make a com                              | plaint                                     |                                                  |                                                       |
| Note: If you are using internet Explore | r (IE) and experience difficulties with th | tis online form we recommend you change to a dif | fferent internet browser and try again.               |
|                                         | Full Name                                  | MARN 🕈                                           | Dusiness Name                                         |
| Last Name                               | 8 Olive Clon                               | 0000011                                          | Must Migrate RMA                                      |
| Clon                                    |                                            |                                                  |                                                       |
| Given Name                              |                                            |                                                  |                                                       |
| Y Olive                                 |                                            |                                                  |                                                       |
| Migration Agents Registration           |                                            |                                                  |                                                       |
| Winder (MARN)                           |                                            |                                                  |                                                       |
|                                         |                                            |                                                  |                                                       |
| Business Name                           |                                            |                                                  |                                                       |
|                                         |                                            |                                                  |                                                       |
| 7 Search                                | <u>'</u>                                   |                                                  |                                                       |

8. Select the agent from the search results.

If you are unable to locate your agent, they may no longer be registered. In this instance send an enquiry to the OMARA. To do this, select **Contact us** from the page header then follow the **online enquire form** link.

The Make a Complaint form displays.

| Australian Geveransest Department of Hume Athlain OMARA                                                                                                    |  |
|----------------------------------------------------------------------------------------------------|--|
| ★   Upconning CHO Sensions   Contact us   Apply ~   Q,   Sign in                                                                                                    |  |
| Home → Make a Complaint 3                                                                                                    |  |
| Make a Complaint                                                                                                    |  |
| Complain about an Agent<br>As you will not be able to save this form and come back later, make sure you have all your documents and supporting evidence before you start. These documents include<br>your contract with the agent, copies of tax involves and receipts, any written communication with the agent (latters, emails, text messages), your passport bio-data page.                                                                          |  |
| Permission to publicity over complaint<br>The Authority requires your permission to inform your migration agent about your complaint. Without this permission the Authority may not investigate your complaint. If you<br>give the Authority permission, the agent will be set the material that you provide in your complaint, including the answers to the questions in the form below and any<br>documentation that you period with thyour complaint. |  |
| Nature of Comptaint     2 Comptaint Background     3 Comptainent's Personal Details     4 Comptaint details     5 Supporting Documents     6 Declaration                                                                                                    |  |
| What is the reason for your complaint?                                                                                                    |  |
| You can add an additional reason by selecting from the multiple option list. You can unselect by clicking the option list again.                                                                                                    |  |
| Agents Conduct Milekeding Advertisement Refund Resolving Disputes Resolving Disputes Other                                                                                                    |  |

The form is divided into pages that are marked by tabs. The tabs have a colour coding:

- Blue current page
- Green completed page
- Grey page to be completed.
- 9. Complete the form with the details of the complaint.

Some tips to help you complete the form.

### **General tips**

 Some questions are mandatory, so you will not be able to move to the next section until the question is answered. Mandatory questions are marked with a red asterisk - \*

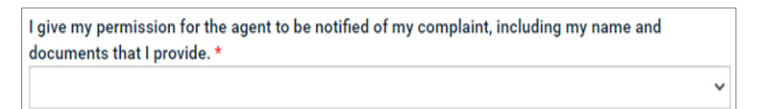

• You can move between tabs using the previous and next buttons but you cannot close the application and come back to it later. You must have everything ready to lodge your complaint so you don't have to start again.

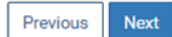

• Some additional questions may appear on the form depending on the answers you provide.

## Nature of complaint

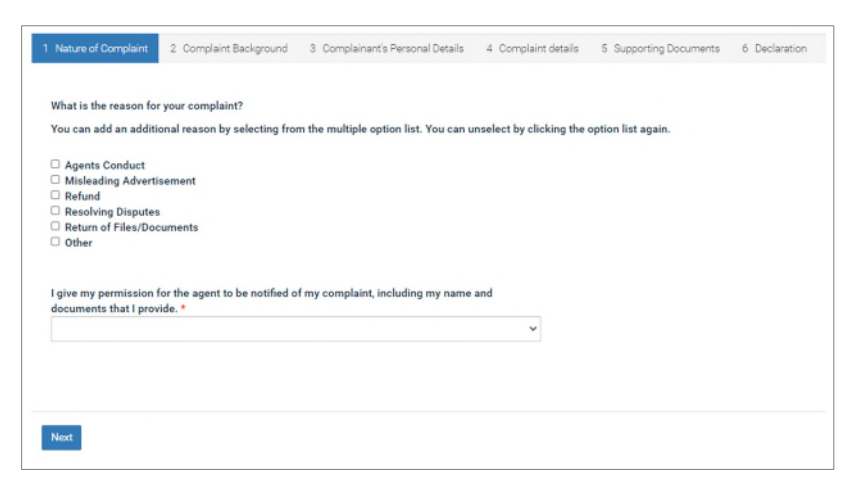

- Select the option or options that best describes the reason for the complaint. You can choose more than one option but remember the OMARA cannot help you if you are <u>only</u> seeking a refund.
- When deciding if you will give permission for the RMA to be notified about your complaint, please be aware that the OMARA may not investigate your complaint unless you give permission to tell your RMA about your complaint. If you give your permission, the OMARA will show the RMA your complaint with your name. If you give permission please select Yes.
- If you do not give your permission for the RMA to be notified about your complaint and wish to remain anonymous, please select No. You can still submit your complaint and the information you provide will be recorded, however please remember that it may be more difficult for OMARA to investigate your complaint if we cannot provide your details to the RMA.

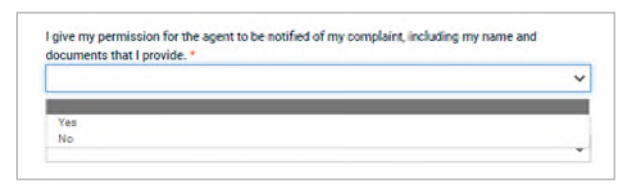

• If you have appointed someone else to represent you in this matter, you will be asked to submit a copy of a signed declaration at the supporting documents step. Follow the link to download the declaration for completion and have it signed by your representative.

| Have you authorised someone else to lodge this complaint on your behalf?                                                                         |   |
|----------------------------------------------------------------------------------------------------|---|
| Yes                                                                                                    | ~ |
| If you want someone to represent you, you must attach a signed authorisation to this complaint.<br>You can download the authorisation form here. |   |
| Authorisation for representation declaration                                                                                                    |   |

## **Complaint Background**

| 1 Nature of Complaint 🖌 2 Complaint Background 3 Complainant's Personal Details 4 Compl | aint details 5 Supporting Documents |
|-----------------------------------------------------------------------------------------|-------------------------------------|
| 6 Declaration                                                                           |                                     |
| Are you a client of this agent ?                                                        |                                     |
| v                                                                                       | Your Agent's Details                |
| Have you already triad to resolve your dispute with the agent?                          | First Name                          |
|                                                                                         | Olive                               |
|                                                                                         | Last Name                           |
| Have you contacted any other government agencies or courts about your complaint?        |                                     |
|                                                                                         |                                     |
| Did you deal with anyone besides this agent?                                            |                                     |
|                                                                                         |                                     |
| What type of visa does your complaint relate to?<br>Visa Category                       |                                     |
| ٩                                                                                       |                                     |
| Visa SubCategory                                                                        |                                     |
| ٩                                                                                       |                                     |
| Did the event size was a series a series of the state of the state                      |                                     |
| Via the agent give you a service agreement of contract?                                 |                                     |
|                                                                                         |                                     |
| How much money did you pay the agent?                                                   |                                     |
|                                                                                         |                                     |
| Did the agent give you a receipt or invoice?                                            |                                     |
|                                                                                         |                                     |
|                                                                                         |                                     |
| Previous Next                                                                           |                                     |

- As you complete this page, remember to provide as much background information as possible. This will assist in the consideration of your complaint.
- If you indicate that you are not a client of the RMA the complaint is about, you will be asked what your relationship is to the RMA.

| Are you a client of this agent ?         |   |
|------------------------------------------|---|
| No                                       | ~ |
| What was your relationship to the agent? |   |
| Former business associate                |   |

• If you have already tried to resolve your dispute with your RMA, briefly explain what you have done. For example, have you contacted your RMA to tell them why you are not happy with them? If you have records of correspondence or text messages, upload them at the supporting documents page as they can be very helpful when considering your complaint.

| 163                    | ~ |
|------------------------|---|
|                        |   |
| Please provide details |   |

• If you have contacted other government agencies or courts about this matter, you will be asked to advise which agencies. For example, the police, a tribunal or a court.

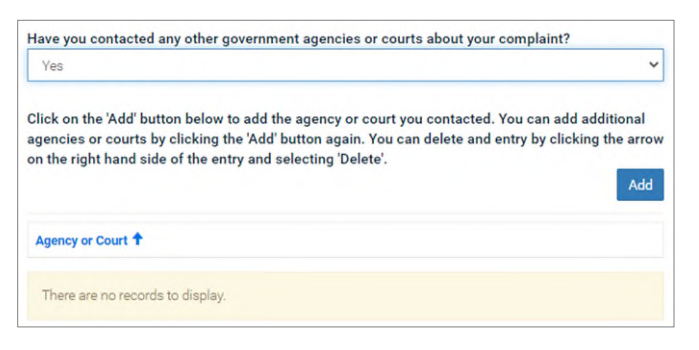

#### To add an agency:

• Select Add. The Create pop-up displays.

| Creat  | te          | × |
|--------|-------------|---|
| Agen   | cy or Court |   |
| Submit | l           |   |
|        |             |   |

• Select the search option. The **Lookup records** pop-up displays.

| igency or C | ookup records             | ×                          |
|-------------|---------------------------|----------------------------|
| mit         |                           | Search Q                   |
| -           | Name                      | Created On                 |
|             | Consumer tribunal         | 21/05/2015 6:53 PM         |
|             | Police                    | 21/05/2015 6:53 PM         |
|             | Local court               | 21/05/2015 6:53 PM         |
|             | Fair trading organisation | 21/05/2015 6:53 PM         |
|             | Other                     | 21/05/2015 6:54 PM         |
| L           |                           | Select Cancel Remove value |

- Select the best option.
- Choose Select.

| <b>G</b> i c | Create                               |            |
|--------------|--------------------------------------|------------|
|              | Agency or Court<br>Consumer tribunal | <b>x</b> Q |
|              | Submit                               |            |

• Select Submit. The option is added.

| Yes                                                                                                    | ~                                                                                   |
|----------------------------------------------------------------------------------------------------|-------------------------------------------------------------------------------------|
| Click on the 'Add' button below to add the agency or court<br>agencies or courts by clicking the 'Add' button again. You | you contacted. You can add additional<br>can delete and entry by clicking the arrow |
| on the right hand side of the entry and selecting 'Delete'.                                                              | Add                                                                                 |
| on the right hand side of the entry and selecting 'Delete'. Agency or Court <b>↑</b>                                     | Add                                                                                 |

• Repeat this process for each agency you have contacted.

If you have records of correspondence with the agencies, upload them at the supporting documents page as they can be very helpful when considering your complaint.

• If you dealt with anyone else in relation to this matter, you will be asked to provide their details and explain what they did for you.

| Yes                                                                   | ~ |
|-----------------------------------------------------------------------|---|
| Name of the person                                                    |   |
| Brendan Jones                                                         |   |
| Please tell us what assistance you received from this person          |   |
| He helped me to find a job with an employer who would sponsor my visa |   |

• To help with your complaint, you are asked what type of visa the RMA was assisting you with.

| Visa Category    |   |
|------------------|---|
|                  | ۵ |
| /isa SubCategory |   |
|                  | Q |

#### To provide this information:

• Select the Search icon on the **Visa Category** field. The **Lookup Records** pop-up box displays.

| Lo | ookup records                                                             |                    | ×         |
|----|---------------------------------------------------------------------------|--------------------|-----------|
|    |                                                                           | Search             | ٩         |
| -  | Name                                                                      | Created On         | A         |
| 1  | Permanent Visa                                                            | 02/04/2019 4:20 AM |           |
|    | Partner Visa                                                              | 02/02/2021 3:12 PM |           |
|    | Other Visa                                                                | 01/10/2016 1:35 AM |           |
|    | Bridging Visa                                                             | 30/10/2013 3:09 AM |           |
|    | New Zealand SCV                                                           | 30/10/2013 3:09 AM |           |
|    | Skilled Aust Sponsored, Skilled Independent and State/Territory Sponsored | 30/10/2013 3:09 AM |           |
|    | Student Visa                                                              | 30/10/2013 3:09 AM |           |
|    | Subclass 457 Visa                                                         | 30/10/2013 3:09 AM | -         |
| <  | 1 2 >                                                                     |                    |           |
|    |                                                                           | Select Cancel Rem  | ove value |

- Select your visa category from the list.
- Choose Select. The Visa Category field is updated.

| Visa Category                                                             |   |   |
|---------------------------------------------------------------------------|---|---|
| Skilled Aust Sponsored, Skilled Independent and State/Territory Sponsored | × | ٩ |
| Visa SubCategory                                                          |   |   |
|                                                                           |   | Q |

Repeat this process for the Visa SubCategory.

If you cannot find the visa category or you are not sure which category to select, leave these fields blank.

 A service agreement or contract lists the services an RMA agrees to provide for you and should include the cost of those services. It should also include any additional costs such as visa application fees. If the RMA gave you a contract or agreement, upload a copy of it at the supporting documents page.

| Did the agent give you a service agreement or contract? |   |
|---------------------------------------------------------|---|
| Yes                                                     | - |

 When answering the question How much did you pay the agent? tell us the total amount of money paid in Australian dollars. Do not include a dollar sign (\$) or comma (,). For example, if you paid the agent AU\$2,000 one day, AU\$1,000 another day then another AU\$2,000 another day, you would enter 5000 in answer to this question.

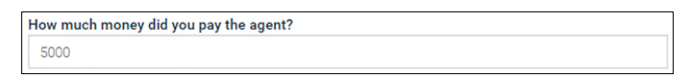

• If the RMA provided you with receipts for your payments, upload copies of the receipts at the supporting documents page.

| Did the agent give you a receipt or invoice? |   |
|----------------------------------------------|---|
| Yes                                          | ~ |

## **Complainant's Personal Details**

| 1 Nature of Complaint 🖌        | 2 Complaint Background 🖌 | 3 Complainant's Personal Details | 4 Complaint details | 5 Supporting Documents |
|--------------------------------|--------------------------|----------------------------------|---------------------|------------------------|
| 6 Declaration                  |                          |                                  |                     |                        |
|                                |                          |                                  |                     |                        |
| u must answer ALL questions ma | arked with an asterisk   |                                  |                     |                        |
| Title                          |                          | ~                                |                     |                        |
|                                |                          |                                  |                     |                        |
| Family Name *                  |                          |                                  |                     |                        |
|                                |                          |                                  |                     |                        |
| First Name *                   |                          |                                  |                     |                        |
|                                |                          |                                  |                     |                        |
| Second Given Name              |                          |                                  |                     |                        |
|                                |                          |                                  |                     |                        |
| Address1                       |                          |                                  |                     |                        |
| Enter a location               |                          |                                  |                     |                        |
| Address 2                      |                          |                                  |                     |                        |
|                                |                          |                                  |                     |                        |
| Address 3                      |                          |                                  |                     |                        |
|                                |                          |                                  |                     |                        |
| Suburb                         |                          |                                  |                     |                        |
|                                |                          |                                  |                     |                        |
| State                          |                          |                                  |                     |                        |
|                                |                          |                                  |                     |                        |
|                                |                          |                                  |                     |                        |
| Post Code                      |                          |                                  |                     |                        |
|                                |                          |                                  |                     |                        |
| Country                        |                          |                                  |                     |                        |
|                                |                          | ~                                |                     |                        |
|                                |                          |                                  |                     |                        |
| Mobile Phone                   |                          |                                  |                     |                        |
|                                |                          |                                  |                     |                        |
| Business Phone                 |                          |                                  |                     |                        |
|                                |                          |                                  |                     |                        |
| Email                          |                          |                                  |                     |                        |
| Email                          |                          |                                  |                     |                        |
|                                |                          |                                  |                     |                        |
| Date of Birth *                |                          |                                  |                     |                        |
| DD/MM/YYYY                     |                          | =                                |                     |                        |
| Do you need an interp          | reter                    |                                  |                     |                        |
|                                |                          | ~                                |                     |                        |
|                                |                          |                                  |                     |                        |
| Form of Identification         | ID Numbe                 | r                                |                     |                        |
|                                | ~                        |                                  |                     |                        |
|                                |                          |                                  |                     |                        |
|                                |                          |                                  |                     |                        |
| Previous Next                  |                          |                                  |                     |                        |

- Complete the fields with your full name, date of birth and contact details.
- The email address you enter here will be the one the OMARA will use to contact you about the complaint.

**Note**: It is important to enter your email address here, otherwise you will not receive confirmation that your complaint has been received and other important information. This can also delay the investigation process.

• In the **Do you need an interpreter field**, you can say here if you need an interpreter. You will be asked which language the interpreter will need to speak.

| Do you need an interpreter |   |
|----------------------------|---|
| Yes                        | ~ |
| In what language           |   |
| Q                          |   |

To do this:

• At the **In what language** field, select the search icon. The **Lookup records** popup box displays.

| Lookup records |                                 |         |  |  |
|----------------|---------------------------------|---------|--|--|
|                | Search                          | ٩       |  |  |
| ~              | Name Created On                 |         |  |  |
|                | Afaan Oromoo 07/06/2013 1:54 AM |         |  |  |
|                | Afrikaans 07/06/2013 1:54 AM    |         |  |  |
|                | Arabic 07/06/2013 1:54 AM       |         |  |  |
|                | Assyrian 07/06/2013 1:54 AM     |         |  |  |
|                | Bangali 07/06/2013 1:54 AM      |         |  |  |
|                | Bengali 07/06/2013 1:54 AM      |         |  |  |
|                | Bosnian 07/06/2013 1:54 AM      |         |  |  |
| <              | 1 2 3 4 5 6 7 >                 | ·       |  |  |
|                | Select Cancel Remov             | e value |  |  |

- Select your language.
- Choose Select. The In what language field is updated.

| Do you need an inte | erpreter |   |
|---------------------|----------|---|
| Yes                 |          | ~ |
| In what lands       |          |   |
| in what language    |          |   |

• In the **Form of Identification** field. Select the relevant form of identification from the list. This can be any travel document, or if the Department has previously supplied you with an identification number, you could use this number here. Enter the number in the **ID Number** field.

| Form of Identification       | ID Number |
|------------------------------|-----------|
| ~                            |           |
| Travel document              |           |
| Client identification number |           |

### **Complaint details**

| 1 Nature of Complaint 🖌                                                                                                    | 2 Complaint Background 🖌                                                                                                    | 3 Complainant's Personal Details 🖌 | 4 Complaint details | 5 Supporting Documents |
|----------------------------------------------------------------------------------------------------|----------------------------------------------------------------------------------------------------|------------------------------------|---------------------|------------------------|
| 6 Declaration                                                                                                    |                                                                                                    |                                    |                     |                        |
| Please provide a detailed expl<br>a timeline with key da<br>a description of your of<br>what do you think the<br>the name and contact | anation of your complaint. This may i<br>tes<br>concerns about the agent's conduc<br>agent could have done better<br>t details of any witnesses. | nclude:<br>t                       |                     |                        |
| You can choose to:<br>• provide the full details<br>• upload a file containing                                                        | s of your complaint in the space bel<br>ig the full details of your complaint                                                                    | low; and/or                        |                     |                        |
|                                                                                                    |                                                                                                    |                                    |                     |                        |
| Previous Next                                                                                                    |                                                                                                    |                                    |                     |                        |

- You can either type the details of your complaint in the box provided or if you have a saved document with all the relevant details you can upload this at the supporting documents tab.
- When you are telling the OMARA about your complaint, please provide as many details as possible. This could include when you first asked the RMA to provide assistance and the date you were expecting your application to be submitted. Also include why you are concerned about the RMA's conduct and what they could have done better.

Complainant's representative details

| 2 Complaint Background 🖌     | 3 Complainant's Personal Details 🖌                                               | 4 Complaint details 🖌                                                                                                    |                                                                                                    |
|------------------------------|----------------------------------------------------------------------------------|----------------------------------------------------------------------------------------------------|----------------------------------------------------------------------------------------------------|
| ve Details 6 Supporting Docu | ments 7 Declaration                                                              |                                                                                                    |                                                                                                    |
|                              |                                                                                  |                                                                                                    |                                                                                                    |
| arked with an asterisk*      |                                                                                  |                                                                                                    |                                                                                                    |
|                              |                                                                                  |                                                                                                    |                                                                                                    |
|                              | ~                                                                                |                                                                                                    |                                                                                                    |
|                              |                                                                                  |                                                                                                    |                                                                                                    |
|                              |                                                                                  |                                                                                                    |                                                                                                    |
|                              |                                                                                  |                                                                                                    |                                                                                                    |
|                              |                                                                                  |                                                                                                    |                                                                                                    |
|                              |                                                                                  |                                                                                                    |                                                                                                    |
|                              |                                                                                  |                                                                                                    |                                                                                                    |
|                              |                                                                                  |                                                                                                    |                                                                                                    |
|                              |                                                                                  |                                                                                                    |                                                                                                    |
|                              |                                                                                  |                                                                                                    |                                                                                                    |
|                              |                                                                                  |                                                                                                    |                                                                                                    |
|                              |                                                                                  |                                                                                                    |                                                                                                    |
|                              |                                                                                  |                                                                                                    |                                                                                                    |
|                              |                                                                                  |                                                                                                    |                                                                                                    |
|                              |                                                                                  |                                                                                                    |                                                                                                    |
|                              |                                                                                  |                                                                                                    |                                                                                                    |
|                              |                                                                                  |                                                                                                    |                                                                                                    |
|                              |                                                                                  |                                                                                                    |                                                                                                    |
|                              |                                                                                  |                                                                                                    |                                                                                                    |
|                              |                                                                                  |                                                                                                    |                                                                                                    |
|                              | 2 Complaint Background ✓ e Details     6 Supporting Docu arked with an asterisk* | 2 Complaint Background     3 Complainant's Personal Details     e Details     6 Supporting Documents     7 Declaration  arked with an asterisk* | 2 Complaint Background ✓       3 Complainant's Personal Details ✓       4 Complaint details ✓         e Details       6 Supporting Documents       7 Declaration         arked with an asterisk* |

- This section <u>only</u> displays if you have advised that someone else is acting on your behalf. Remember a signed **Authorisation for representation declaration** form from this person is required if they are acting for you.
- Complete the fields to provide this person's full name, date of birth and contact details.
- At the end of the form you must indicate who this person is to you and the details of your connection with them.

## **Supporting Documents**

| Declaratio                                                         | n                                                                                                    |                                                                                                    |                                       |                            |          |                                                                                                    |                                                                                                    |                |                              |
|--------------------------------------------------------------------|----------------------------------------------------------------------------------------------------|----------------------------------------------------------------------------------------------------|---------------------------------------|----------------------------|----------|----------------------------------------------------------------------------------------------------|----------------------------------------------------------------------------------------------------|----------------|------------------------------|
|                                                                    |                                                                                                    |                                                                                                    |                                       |                            |          |                                                                                                    |                                                                                                    |                |                              |
| e upload all                                                       | l documents you ha                                                                                                    | we that may be relevant to yo                                                                                                    | our complaint                         | t such as::                |          |                                                                                                    |                                                                                                    |                |                              |
| Maximum<br>Letters, en<br>Official let<br>Contracts<br>Tax invoice | n size for individua<br>mails or other corre<br>tters from the Depa<br>or agreements with<br>es and receipts for                                                                                                    | I file upload is currently 10<br>spondence with the agent<br>rtment that are related to you<br>the agent<br>payment from the agent                                              | MB<br>ur immigratio                   | on matter                  |          |                                                                                                    |                                                                                                    |                |                              |
| If you are                                                         | acting on behalf of                                                                                                    | of someone you must uploa                                                                                                    | ad a signed                           | declaration from the       | e compla | inant authoris                                                                                                    | ing you to do so.                                                                                                    |                |                              |
| /ou can u                                                          | pload another d                                                                                                    | locument by clicking 'Ad                                                                                                    | dd files'. Yo                         | ou can delete an e         | entry by | selecting 'D                                                                                                    | elete' from the dr                                                                                                    | rop-down.      |                              |
|                                                                    |                                                                                                    |                                                                                                    |                                       |                            |          |                                                                                                    |                                                                                                    |                | <ul> <li>Add file</li> </ul> |
|                                                                    |                                                                                                    |                                                                                                    |                                       |                            |          |                                                                                                    |                                                                                                    |                |                              |
| There are                                                          | e no folders or fil                                                                                                    | es to display.                                                                                                    |                                       |                            |          |                                                                                                    |                                                                                                    |                |                              |
|                                                                    |                                                                                                    |                                                                                                    |                                       |                            |          |                                                                                                    |                                                                                                    |                |                              |
|                                                                    |                                                                                                    |                                                                                                    |                                       |                            |          |                                                                                                    |                                                                                                    |                |                              |
| Man                                                                | Contract Docum                                                                                                    | ocuments                                                                                                    |                                       |                            | 0        | Payments ar<br>Receipts / invoic                                                                                         | id Invoices<br>es / statement of service                                                                                                    | 25             |                              |
| Man<br>O                                                           | Contract Docum<br>Agreement for Service                                                                                                    | DCUMENTS<br>Hents<br>Hers and Fees (contract)                                                                                                    |                                       |                            | 0        | Payments an<br>Receipts / invoic                                                                                         | id Involces<br>es / statement of service                                                                                                    | 65             |                              |
| Man<br>D<br>Opti                                                   | Contract Docum<br>Agreement for Servit                                                                                                    | Documents<br>Hers<br>Hers and Fees (contract)                                                                                                    |                                       |                            | 0        | Payments ar<br>Receipts / involo                                                                                         | id Involces<br>es / statement of service                                                                                                    | <del>2</del> 5 |                              |
| Man<br>O<br>Opti                                                   | Contract Docum<br>Agreement for Servic<br>ional Docu<br>Declaration<br>Signed declaration for                                                                                                    | Documents<br>lents<br>es and Fees (contract)<br>uments<br>om a complainant authorising a re                                                                                     | presentative to                       | act on their behalf        | 0        | Payments ar<br>Receipts / invoic<br>Other Option                                                                         | id Involces<br>es / statement of service<br>al Documents                                                                                     | 8              |                              |
| Man<br>O<br>Opti                                                   | Contract Docum<br>Agreement for Servic<br>Contract Docum<br>Agreement for Servic<br>Contract Docum<br>Contract Docum<br>Declaration<br>Signed declaration for<br>Agent Correspon<br>Letters, emails or other                                   | Documents<br>lents<br>ses and Fees (contract)<br>uments<br>om a complainant authorising a rej<br>tidence<br>ser correspondence with the agent                                   | presentative to                       | act on their behalf<br>nse | 0        | Payments an<br>Receipts / invoid<br>Other Option<br>Departmenta<br>Letters from the                                      | id Invoices<br>es / statement of service<br>al Documents<br>Il Correspondence<br>Department of Immigrat                                      | ion and Border | Protection or other agencies |
| Man<br>O<br>Opti<br>O                                              | Contract Docum<br>Agreement for Servic<br>Contract Docum<br>Agreement for Servic<br>Contract Docum<br>Contract Docum<br>Signed declaration for<br>Signed declaration for<br>Agent Correspon<br>Letters, emails or oth<br>Details about the rea | Documents<br>lents<br>ses and Fees (contract)<br>uments<br>om a complainant authorising a rej<br>ndence<br>ler correspondence with the agent<br>laint<br>son for your complaint | presentative to .<br>and their respon | act on their behalf<br>nse |          | Payments an<br>Receipts / invoid<br>Other Option<br>Departmenta<br>Letters from the<br>Identity Doct<br>Copy of your ide | id Invoices<br>es / statement of service<br>al Documents<br>Il Correspondence<br>Department of immigrat<br>iments<br>nity documents - passpo | ion and Border | Protection or other agencies |

- The list of **Mandatory documents** is based on the answers you provided while completing the form. You **must** upload these documents to be able to submit the complaint.
- The list of **Optional documents** are other documents that you think might support the complaint. You can upload as many of these documents as you like.
- To upload a document:
  - Select Add Files. The Add Files pop-up displays.

| Add file      | es                            |               | ×    |
|---------------|-------------------------------|---------------|------|
| Document Type | Contract Documents            |               | ~    |
| Choose files  | Choose Files   No file chosen |               |      |
|               |                               | Add files Can | icel |

- From the **Document Type** drop down, select the type of file you are uploading.
- Select Choose Files.
- Follow the prompts to select and upload your file from wherever it is stored on your device.
- Select Add files.

The uploaded document displays in the document list, and the file type has a tick next to in the document list. Repeat this process for any additional files.

| Docume   | nt Type                                                            | Name 🕇                                           |   | Modified                                                                                                    |  |
|----------|--------------------------------------------------------------------|--------------------------------------------------|---|----------------------------------------------------------------------------------------------------|--|
| Contract | Documents                                                          | Contract.docx (17 KB)                            |   | <u>2 minutes ago</u>                                                                                              |  |
| Payment  | ts and Invoices                                                    | Receipt for fees.pdf (235 KB)                    |   | less than a minute ago                                                                                            |  |
| Mai      | ndatory Documents                                                  | ;                                                |   |                                                                                                    |  |
| -        | Agreement for Services and Fees (contract                          | )                                                | - | Receipts / Involces / statement of services                                                                       |  |
| Opt      | ional Documents                                                    |                                                  |   |                                                                                                    |  |
| 0        | Declaration<br>Signed declaration from a complainant aut           | horising a representative to act on their behalf | 0 | Other Optional Documents                                                                                          |  |
| 0        | Agent Correspondence<br>Letters, emails or other correspondence wi | th the agent and their response                  | 0 | Departmental Correspondence<br>Letters from the Department of Immigration and Border Protection or other agencies |  |
| 0        | Details of Complaint<br>Details about the reason for your complain |                                                  | 0 | Identity Documents<br>Copy of your identity documents - passport bio-data page                                    |  |
| 0        | Additional Information                                             | plaint                                           |   |                                                                                                    |  |

### Declaration

| 1 Nature of Complaint 🖌                                                                                                    | 2 Complaint Background 🖌                                                                                                    | 3 Complainant's Personal Details 🖌                                                                                                    | 4 Complaint details 🖌 | 5 Supporting Documents 🖌 |
|----------------------------------------------------------------------------------------------------|----------------------------------------------------------------------------------------------------|----------------------------------------------------------------------------------------------------|-----------------------|--------------------------|
| 6 Declaration                                                                                                    |                                                                                                    |                                                                                                    |                       |                          |
| Declaration                                                                                                    |                                                                                                    |                                                                                                    |                       |                          |
| I, Jun Sitizen, date of birth 07/0<br>Agents Registration Authority (                                                                                                    | )7/1977 have made a complaint to<br>the Authority).                                                                                                    | the Office of the Migration                                                                                                    |                       |                          |
| I declare that:                                                                                                    |                                                                                                    |                                                                                                    |                       |                          |
| <ol> <li>I give my permission for the<br/>name and documents that</li> <li>I understand that the Auth<br/>Affairs (the Department) a<br/>held by the Department to</li> <li>I agree to the Authority ref<br/>Registered Migration Ager</li> <li>I agree that the Authority reformer to reprise the Authority of<br/>concerning a current or for<br/>services commission in the</li> <li>I declare that the information<br/>and correct.</li> </ol> | te Agent to be notified of my comp<br>1 provide.<br>I provide.<br>I that the Authority will access al<br>investigate my complaint.<br>lering the substance of my complaint.<br>It.<br>may refer information relating to my<br>rmer Australian lawyer to a law soc<br>te relevant state or territory if appro-<br>tion given in connection with this or | laint, including my<br>ment of Home<br>II relevant records<br>aint to the<br>y complaint<br>ciety or legal<br>spriate.<br>omplaint is true |                       |                          |
| To submit your complaint you mus                                                                                                    | it agree to the declaration by ticking t                                                                                                    | he'i Agree' bax.                                                                                                    |                       |                          |
| O I agree *                                                                                                    |                                                                                                    |                                                                                                    |                       |                          |
|                                                                                                    |                                                                                                    |                                                                                                    |                       |                          |
| SGLRLTX<br>Generate a new mage<br>Play the audio code                                                                                                    | e code from the image                                                                                                    |                                                                                                    |                       |                          |
|                                                                                                    | e vore nom ure strage                                                                                                    |                                                                                                    |                       |                          |

- The final page is a declaration. To submit your complaint you must agree to the declaration.
- Read through the five statements provided and if you agree, tick the 'I agree' box.
- Please note that if you selected No when asked if you give your permission for the RMA to be notified about your complaint, on the Nature of Complaint tab, the declaration below will display instead. Read through the three statements provided and if you agree, tick the 'I agree' box.

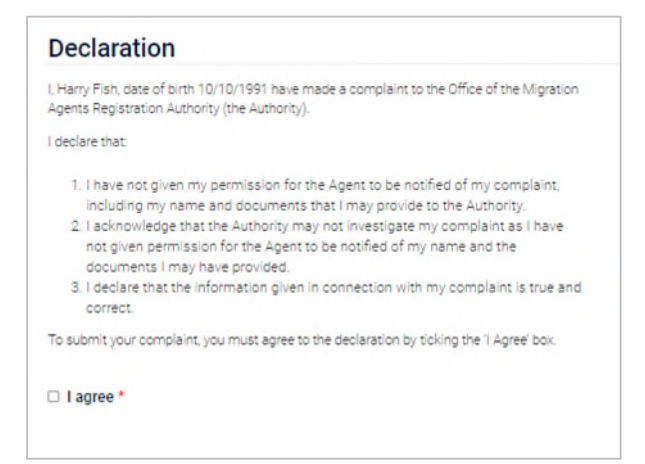

- Enter the code from the image. Make sure you enter it exactly as it appears, including capitals and small letters. For example the code displayed above would be entered as SGtRtTx.
- Select Submit. A Complaint Submitted message displays.

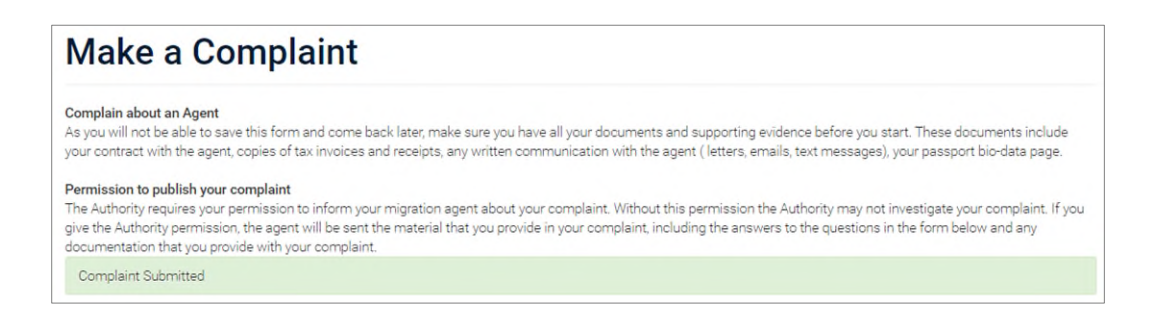

## What happens next?

An email is sent to the email address you provided in the complaint, letting you know your complaint has been received. Remember it is important that you entered your email address under the Personal Details tab.

The complaint is allocated to a case officer who will either contact you for more information or start to investigate the complaint based on the information you have provided.

The OMARA will contact the agent to see how the complaint can be resolved. How the contact is made depends on why you made the complaint and how serious it is. If your complaint is straightforward (for example, asking that documents be returned to you), the OMARA will telephone your RMA and ask for a response. If your complaint is more serious (for example, concerns about your agent's conduct), the OMARA will contact the agent in writing and ask for a response.

The officer assigned to your case then decides if the Code of Conduct for registered migration agents has been breached by your RMA and, if so, what action is needed. You will be sent an email once the case officer has made a decision about your complaint.

Please note that while all complaints received by the OMARA are acknowledged upon receipt, due to the large number of complaints received, it can be some time before a complaint is allocated to a case officer and consideration of the complaint is commenced.

All complaints received by the OMARA are given careful consideration and this process can take a significant amount of time, depending on the complexity of the actual complaint. A complaint will also take longer to investigate if there are multiple complaints against a particular agent that need to be considered simultaneously.